Tip of the Week #50 Managing OhioLINK materials on the Hold Shelf Keywords: receiving, hold shelf, returns, clearing holdshelf

Upon receipt: check in the item. Make sure the name on the paging slip matches the name on the screen. Write the patron's name clearly, last name first, on the unused portion of the paging slip. Write the last day the item may be picked up (5 days from date of receipt for media [see tip # 69], 10 days from date of receipt for everything else). DO NOT check items out to the patron until the patron actually comes to pick them up, except in exceptional cases (such as you are routing or delivering the material to them).

Clearing OhioLINK items from the hold shelf in Millennium: select "clear holdshelf" select "show INN-Reach holdshelf" select location to clear select "display"

| 🖬 Millennium Circulation · Wright State University Libraries · Susan Wehmeyer - UL circ 📃 🖻 🔀 |                             |                                                                  |                                                      |                         |        |                                              |                   |         |       |         |  |  |
|-----------------------------------------------------------------------------------------------|-----------------------------|------------------------------------------------------------------|------------------------------------------------------|-------------------------|--------|----------------------------------------------|-------------------|---------|-------|---------|--|--|
| File Edit View Go Tools Admin Window Help                                                     |                             |                                                                  |                                                      |                         |        |                                              |                   |         |       |         |  |  |
| Clear Expir                                                                                   | Expired Holds and Holdshelf |                                                                  |                                                      |                         |        |                                              |                   |         |       |         |  |  |
| Millennium<br>Circulation Desk                                                                | <                           | Clear expired<br>Clear expired<br>Clear Holdshe<br>Clear Holdshe | holds and holdshelf<br>holds<br>aff<br>ach holdshelf |                         |        | Cocation Paul Laurence I All Select Location | Dunbar Library    |         |       | •       |  |  |
|                                                                                               | Display Hold Detail         |                                                                  |                                                      |                         |        |                                              |                   |         |       |         |  |  |
| Check-In                                                                                      | ≡                           | SUMMARY                                                          |                                                      |                         |        |                                              |                   |         |       |         |  |  |
| Search / Holds                                                                                |                             |                                                                  |                                                      |                         |        |                                              |                   |         |       |         |  |  |
| <u> </u>                                                                                      |                             |                                                                  |                                                      |                         |        |                                              |                   |         |       |         |  |  |
| Class Haldshalf                                                                               |                             |                                                                  |                                                      |                         |        |                                              |                   |         |       |         |  |  |
|                                                                                               |                             |                                                                  |                                                      |                         |        |                                              |                   |         |       |         |  |  |
| View Holds                                                                                    |                             |                                                                  |                                                      |                         |        |                                              |                   |         |       |         |  |  |
| (5)                                                                                           |                             |                                                                  |                                                      |                         |        |                                              |                   |         |       |         |  |  |
|                                                                                               |                             | Patron                                                           |                                                      | Title                   |        | Call Num                                     | [                 | Barcode | Loca  | tion    |  |  |
| Renew                                                                                         |                             |                                                                  |                                                      |                         |        |                                              |                   |         |       |         |  |  |
| <b>K</b>                                                                                      |                             |                                                                  |                                                      |                         |        |                                              |                   |         |       |         |  |  |
| Notices                                                                                       |                             |                                                                  |                                                      |                         |        |                                              |                   |         |       |         |  |  |
| <                                                                                             |                             |                                                                  |                                                      |                         |        |                                              |                   |         |       |         |  |  |
| Fines Paid                                                                                    |                             |                                                                  |                                                      |                         |        |                                              |                   |         |       |         |  |  |
| <b>(iii)</b>                                                                                  |                             |                                                                  |                                                      |                         |        |                                              |                   |         |       |         |  |  |
| Count Use                                                                                     |                             |                                                                  |                                                      |                         |        |                                              |                   |         |       |         |  |  |
|                                                                                               | ~                           |                                                                  |                                                      |                         |        |                                              |                   |         |       |         |  |  |
| 🛃 start                                                                                       |                             | 🥖 🗐 👿 👋                                                          | 6 OhioLINK - Windows I                               | inbox - Outlook Express | Miller | nium Circulation                             | 👿 2 Microsoft Off | ice 👻   | < 🗘 1 | 1:02 AM |  |  |

Click on the column header to sort the report as desired Print the report Pull the materials from the hold shelves Close the window Select "INN-Reach" Select "return item"

| 🔽 Millennium                   | Circulation · Wright Stat                    | e University Libra | ries · Susan Wehmeyer - L | L circ                 |                      |      | - 7 🗙       |
|--------------------------------|----------------------------------------------|--------------------|---------------------------|------------------------|----------------------|------|-------------|
| <u>File E</u> dit <u>V</u> iew | <u>Go</u> <u>T</u> ools <u>A</u> dmin Window | Help               |                           |                        |                      | _    | _ *         |
| INN-Reach                      | - Return Unwanted                            | ltem               |                           |                        |                      | Yiew | Print Close |
| Up one level                   | Key or Scan Item Barcode                     |                    |                           |                        |                      |      |             |
| Check-Out                      | Search                                       |                    |                           |                        |                      |      |             |
| Visitor Check-Out              |                                              |                    |                           |                        |                      |      |             |
| Æ                              |                                              |                    |                           |                        |                      |      |             |
| Return Item                    |                                              |                    |                           |                        |                      |      |             |
| Reports                        |                                              |                    |                           |                        |                      |      |             |
|                                |                                              |                    |                           |                        |                      |      |             |
|                                |                                              |                    |                           |                        |                      |      |             |
|                                |                                              |                    |                           |                        |                      |      |             |
|                                |                                              |                    |                           |                        |                      |      |             |
|                                |                                              |                    |                           |                        |                      |      |             |
|                                |                                              |                    |                           |                        |                      |      |             |
| 🛃 start                        | / 🖉 🗐 🕎 👋 🌈 Ohii                             | oLINK - Windows I  | inbox - Outlook Express   | Millennium Circulation | 2 Microsoft Office 👻 |      | 11:04 AM    |

Key or scan barcodes from the items to be returned

Print transit slip

If prompt says "OhioLINK returned" send book back to owning institution or follow prompts to send book to another patron

Note that some items with the status "OhioLINK Received" that cannot be found on the hold shelf will keep appearing on the hold shelf report until the items are found at the owning library or until the annual reconciliation process is completed. It is also possible that these items were handed to patrons without actually being checked out. You may want to check with those patrons to see if they actually received the materials.